# VUB - inschrijven als gaststudent

## Belangrijke deadlines:

- Aanmelden als gaststudent voor sem 1 of jaarvakken: 18 oktober 2024 en tot 1 december 2024 mits goedkeuring decaan.
- Aanmelden als gaststudent voor sem 2: 12 maart 2025

## Vooraf:

- zorg dat je een pasfoto op je pc hebt bewaard
- Tijdens het inschrijven krijg je mogelijks volgende melding "!! Ben je student aan de UGent? Neem dan voordat je je hier aanmeldt, zeker contact op met jouw faculteitssecretariaat van de UGent.". Deze melding is <u>niet</u> van toepassing voor gastinschrijving ikv master gender en diversiteit. Je mag dus deze opmerking negeren.
- Personen die hun hoofdinschrijving aan een andere onderwijsinstelling hebben en die de toelating hebben om één of meerdere opleidingsonderdelen aan de Vrije Universiteit Brussel te volgen, schrijven zich in als gaststudent en dit uiterlijk binnen de maand na de start van het academiejaar, respectievelijk de start van het tweede semester. Na deze datum is inschrijven slechts mogelijk mits de expliciete toelating van de decaan. Vanaf 1 december is inschrijven in de eerste periode als gaststudent niet meer mogelijk. Vanaf 12 maart is inschrijven in de tweede periode als gaststudent niet meer mogelijk.
- 1. Ga naar <u>https://www.vub.be/nl/studeren-aan-de-vub/inschrijven-aan-de-vub/aanmelden-en-inschrijven/info-voor-gaststudenten</u>

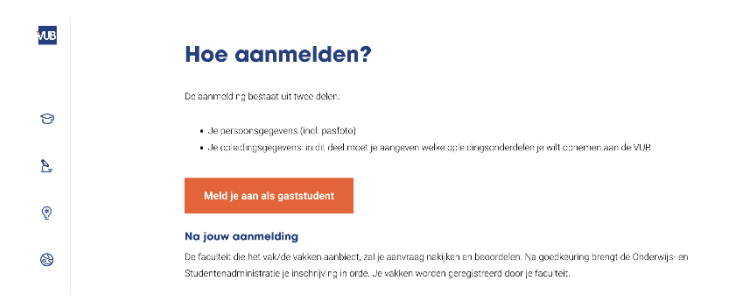

Druk op de oranje knop 'Meld je aan als gaststudent'. Je krijgt onderstaand scherm.

| VUB      | Hone                                                                                    | ⊠ Q №.×     |
|----------|-----------------------------------------------------------------------------------------|-------------|
| 9        | Inschrijven als gaststudent                                                             |             |
| <u>e</u> |                                                                                         |             |
| ©        | Voornaam + Achternaam *                                                                 |             |
| ₿        | Geslacht *                                                                              | ~           |
|          | Nationaliteit *                                                                         |             |
|          | Geboortedatum *                                                                         |             |
| 000      | dd / mm / yyyy                                                                          | •           |
| 0.0      | Geboorteplaats *                                                                        |             |
|          | E-mail *                                                                                |             |
|          | Laad hier je identiteitskaart (of paspoort) op *                                        |             |
|          | Add your file                                                                           | Choose file |
|          | Steato der besand<br>28 Mill Innie:<br>Togensme types (p. j.p.g., ang. jaff, doc, door. |             |
|          | Laad hier de achterkant van je identiteitskaart op                                      |             |
|          | Add your file                                                                           | Choose file |
|          | Stecting Administration                                                                 |             |

# 2. Vul alle gegevens in en ga verder

| Laad hier je inschrijvingsgetuigschrift van je thuisinstelling op * |             |  |
|---------------------------------------------------------------------|-------------|--|
| Add your file                                                       | Choose file |  |
| ichts één bestand.                                                  |             |  |
| MB limiet<br>egestane types: jpg, jpg, pg, pdf.                     |             |  |
| .aad hier je pasfoto op *                                           |             |  |
| Add your file                                                       | Choose file |  |
| cho één bestand.<br>MB liniet.                                      |             |  |
| egestane types: git jpg.jpg, png.                                   |             |  |
| Adres (Straat + Nr) *                                               |             |  |
|                                                                     |             |  |
| Plaats *                                                            |             |  |
|                                                                     |             |  |
| Staat/provincie/regio                                               |             |  |
|                                                                     |             |  |
| Postcode *                                                          |             |  |
| <br>                                                                |             |  |
| Land *                                                              |             |  |

# Opleidingsgegevens

| Voor welk academiejaar wens je in te schrijven? * | ~ |
|---------------------------------------------------|---|
| Ben je al (gast)student aan de VUB geweest? *     | ~ |
| Neam thuisinstelling *                            | ~ |
| Welke opleiding volg je aan je thuisinstelling? * |   |

3. Geef aan welke vakken je zal volgen aan de VUB (vast stamvak, flexibel stamvak en/of keuzevak)

**Opgelet!** Voor alle vakken die je op dit formulier invult zal de VUB administratie je registeren. Dit betekent ook dat je wijzigingen in de toekomst (vak extra opnemen, vak niet meer opnemen of vervangen door ander vak) ook steeds moet doorgeven aan VUB via '<u>facLW@vub.be</u>'. Dergelijke wijzigingen registreer je ook ALTIJD aan de UGENT (zie <u>deze link</u>).

| Varkennegistrane |
|------------------|
|------------------|

| Geef je vakken op die je wenat te volgen aan de VUB.<br>De focultet heeft deze informatie nodig om je te te kunnen registreren voor je vakken. Deze vakken zal je dan ook te zien krijgen in Canvas zodra ze zijn toegevoegd aan je programma.<br>Als je geen vakken volgt, bv. omdat je hier bent voor research of stage, dan kan ja "geen" invullen in het eerste veld om verder te gaan. |   |  |
|----------------------------------------------------------------------------------------------------|---|--|
| Vak1: Titel *                                                                                                    |   |  |
| Vak1: Studiegidsnummer #                                                                                                    |   |  |
| Vek1: Aantal studiepunten (ECTS)                                                                                                    |   |  |
| Vak1: Periode                                                                                                    | ~ |  |
| Vak2: Titel                                                                                                    |   |  |
| Vak2: Studiegidsnummer #                                                                                                    |   |  |
| Vek2: Aantal studiepunten (ECTS)                                                                                                    |   |  |
| Vek2: Periode                                                                                                    | ~ |  |
| Vak3: Titel                                                                                                    |   |  |
| Vak3: Studiegidsnummer #                                                                                                    |   |  |
| Vek3: Aantal studiepunten (ECTS)                                                                                                    |   |  |
| Vek3: Periode                                                                                                    | ~ |  |
| Vak4: Titel                                                                                                    |   |  |

4. Klik op "Indienen" nadat je de vraag opgelost hebt. Je krijgt nu normaal een bevestiging van inschrijving als gaststudent.

| • CAPTCHA                                                                                                    |  |  |
|----------------------------------------------------------------------------------------------------|--|--|
| This question is for testing whether or not you are a human visitor and to prevent automated sparn submissions. |  |  |
| Rekenvraag *                                                                                                    |  |  |
| 9+0                                                                                                    |  |  |
| -                                                                                                    |  |  |
| Los dece ennouidge relenuelening op en voer het renultant in Bipconteckt voor 143, noer 4 in.                   |  |  |
| Indienen                                                                                                    |  |  |

5. Check je e-mail. Als je geen e-mail ontvangt, check jouw spam

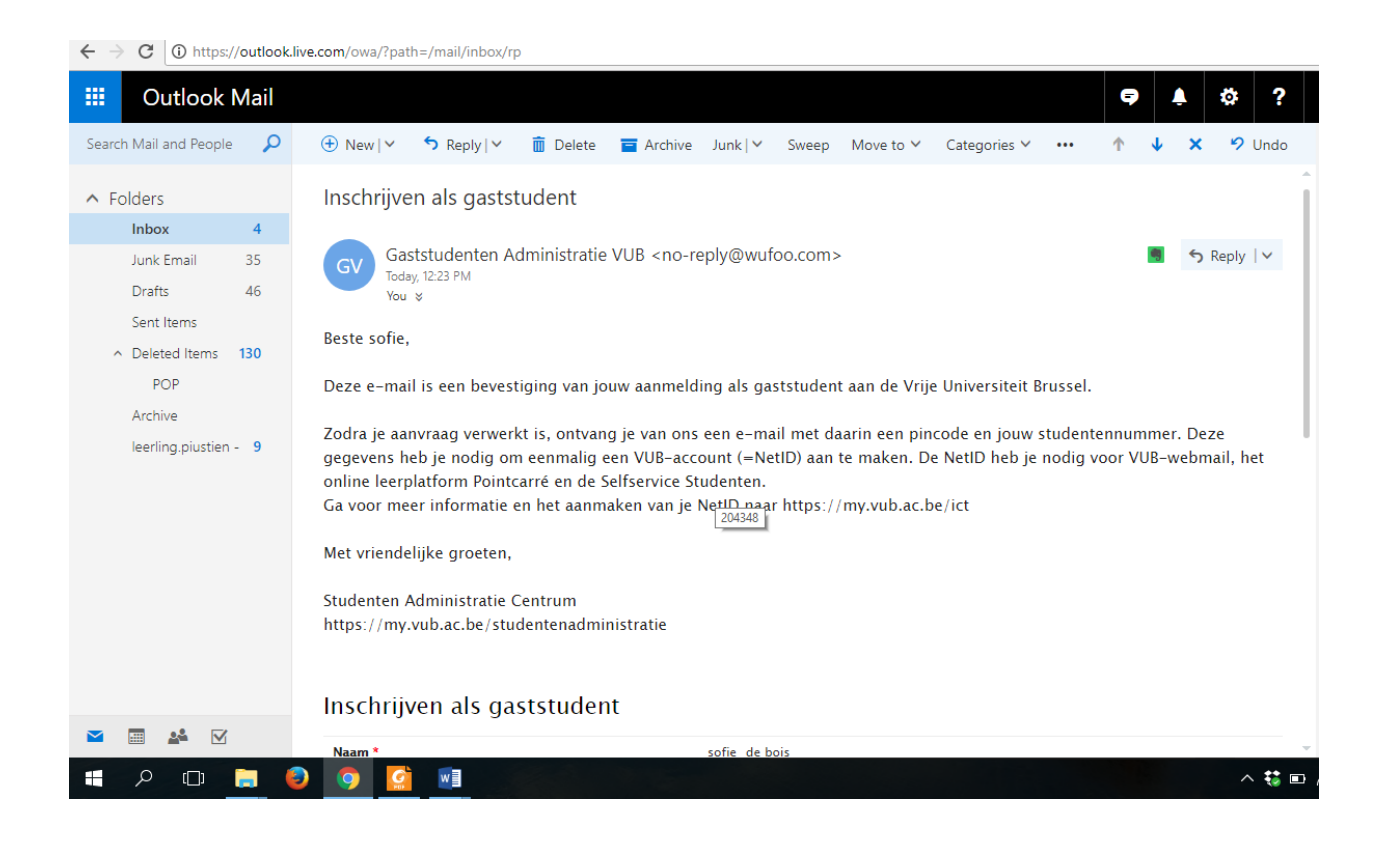

6. Kort na bovenstaande bevestiging, krijg je jouw accountgegevens. Deze heb je nodig voor VUB-webmail, leerplatform Canvas en de selfservice-studenten.

Meer info: https://student.vub.be/ict/#netid-en-e-mail

# Activatie

Je activeert je NetID, VUB e-mailadres én bijhorend wachtwoord via de <u>Persoonlijke Account</u> Manager.

Hiervoor heb je jouw studentennummer [1] en een pincode [2] nodig. Deze ontvang je per e-mail van de Onderwijs- en Studentenadministratie of vind je terug op je studentenkaart.

Binnen 24 uur na activatie zijn je NetID en e-mailadres gebruiksklaar. Beide zijn persoonlijk en gebruik je tijdens al je studiejaren aan de VUB.